## Activer l'accès à distance ExtraHop

Publié: 2025-03-28

Vous pouvez autoriser l'accès à distance à votre système ExtraHop à une ou plusieurs équipes d'ExtraHop afin de fournir une aide à la configuration, un dépannage ou des améliorations en matière de détection.

Pour plus d'informations sur l'accès à distance, consultez FAQ sur l'accès à distance .

## Avant de commencer

- Le système ExtraHop doit être connecté à Services cloud ExtraHop Z.
- L'accès à distance est configuré individuellement sur les consoles, les capteurs, les magasins de disques et les magasins de paquets.
- 1. Connectez-vous au système ExtraHop via https://<extrahop-hostname-or-IP-address>.
- 2. Accédez aux paramètres d'accès à distance.
  - Pour les systèmes RevealX 360, cliquez sur **Paramètres du système** , cliquez **Toute** l'administration, puis cliquez sur **Accès utilisateur**.
  - Pour une console et des capteurs, cliquez sur **Paramètres du système** <sup>(2)</sup>, cliquez **Toute l'administration**, puis cliquez sur **Services cloud ExtraHop**.
  - Pour les disquaires et les boutiques de paquets ExtraHop, cliquez Services cloud ExtraHop.
- 3. Pour accorder l'accès à distance à un membre de l'équipe chargée du compte ExtraHop, procédez comme suit :
  - a) Sélectionnez le L'équipe chargée du compte ExtraHop case à cocher.
  - b) Cliquez Ajouter un utilisateur.
  - c) Dans le **Adresse e-mail ExtraHop** dans le champ, saisissez l'adresse e-mail du membre de l'équipe chargée du compte ExtraHop.
- 4. Pour accorder un accès à distance à l'équipe d'assistance d'ExtraHop, procédez comme suit :
  - a) Sélectionnez le **Assistance ExtraHop** case à cocher.
  - b) Sélectionnez l'un des niveaux d'accès suivants :

## • Système ExtraHop et accès administrateur

Subventions illimitées (ou configurer un compte utilisateur 🗷) accès à la console ou à la sonde via un navigateur.

• Accès à Remote Shell

Octroie l'accès SSH à distance à une console ou à une sonde à l'équipe d'assistance d'ExtraHop. Voir FAQ sur l'accès à distance 🗹 pour plus d'informations.

Pour utiliser cette option, vous devez générer une clé SSH chiffrée à partir de la console ou de la sonde ExtraHop et envoyer la clé par e-mail à votre représentant du support ExtraHop.

Pour RevealX Enterprise, rendez-vous sur **Accès au support** depuis la page Paramètres d'accès pour générer une clé SSH de support **Z**.

Pour RevealX 360, cliquez sur **Gérer la clé SSH du support** pour générer une clé SSH de support.

Les deux

Accorde les deux niveaux d'accès et nécessite la génération d'une clé SSH.

- 5. (RevealX 360 uniquement) Pour accorder l'accès à distance à un membre de l'équipe de détection ExtraHop, procédez comme suit :
  - a) Sélectionnez le Équipe de détections ExtraHop case à cocher.
  - b) Sélectionnez l'un des niveaux d'accès suivants :
    - Accès en lecture seule, y compris les paquets
    - Accès en lecture seule, à l'exclusion des paquets
- 6. Cliquez Enregistrer les modifications.